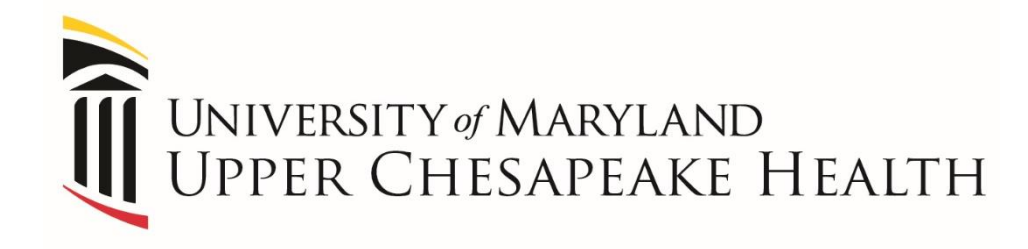

## Patient Transfer Process One-Way Acute to Acute Transfers

EFFECTIVE FEBRUARY 4, 2019

### Why transfer process is changing? University of Maryland Upper Chesapeake Health

- Barriers to notifications and coordination of patient transfers between facilities
  - Example: missed handoff, delays in securing bed at receiving facility
- Potential patient safety issues due to duplication or missed medication orders and delays in care
  - Example: Patient received dose of vancomycin at HMH ED and received another dose once they arrived to UCMC in error, which caused renal failure.

## Effective **February 4, 2019**, a revised process will be implemented for all patient transfers

### Updated Transfer Process

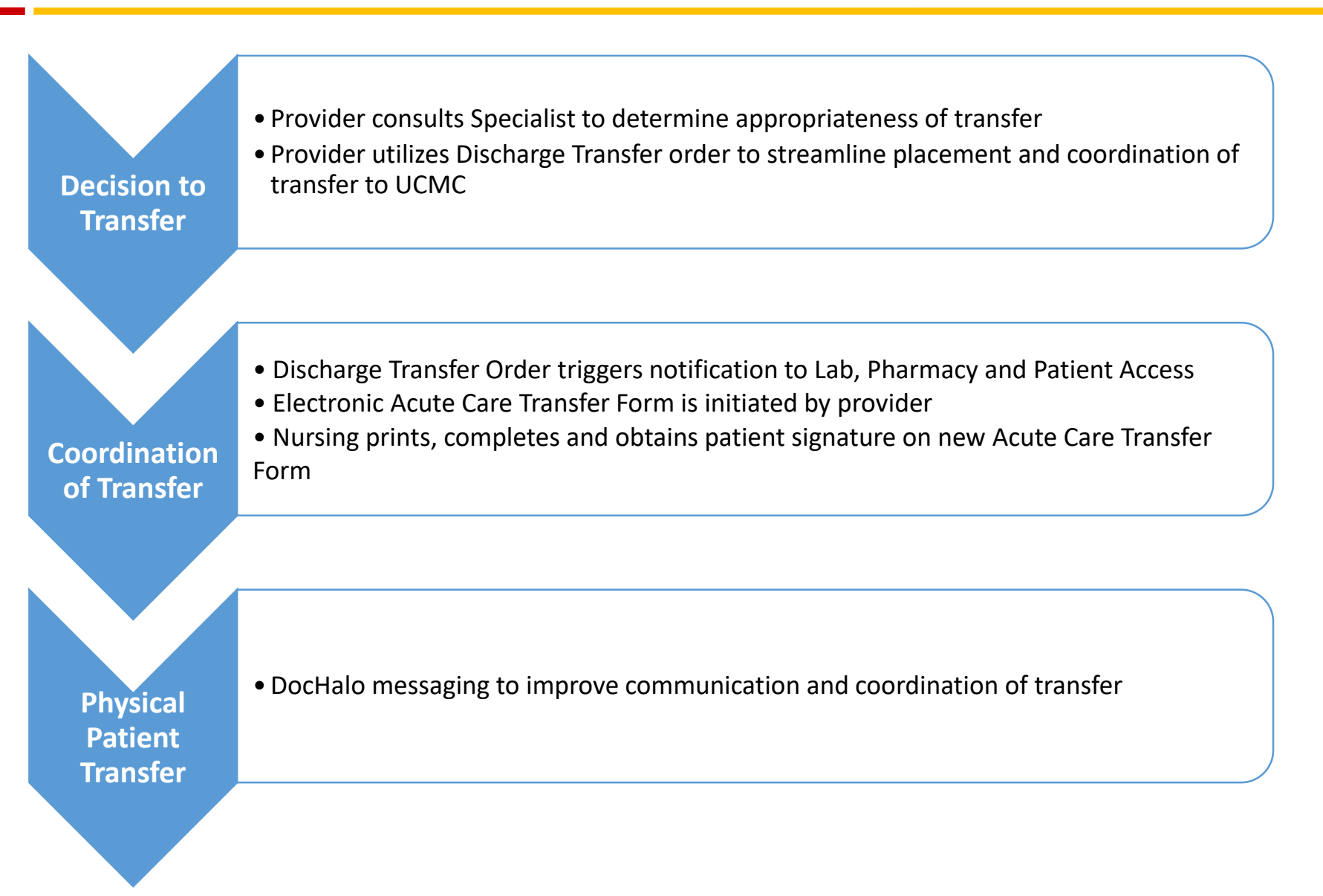

UNIVERSITY of MARYLAND

UPPER CHESAPEAKE HEALTH

### New Acute Transfer Form

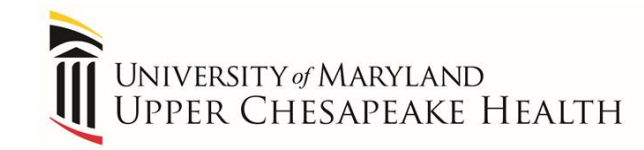

- Current Acute Care Transfer <u>paper</u> form is being replaced by new <u>electronic</u> Acute Care Transfer form in Meditech
- After provider completes form in Meditech, provider will verbally notify nursing to print it from report tab
- Nursing completes and obtains patient signature on new form as followed in current transfer process
- Make two copies of completed form; one for receiving facility and one for transfer log. Original remains in chart.

### Old Acute Transfer Form

5/15

30566

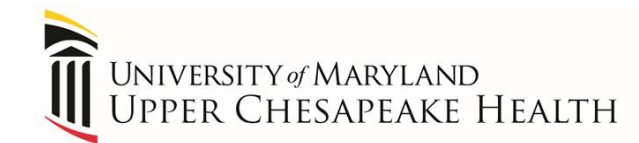

#### This form is now available electronically for Acute To Acute transfers with an enhanced process for transfers!

| Boom register in table products of the second set of material determants     Boom register in account of the completed by MOX     Specific                                                                                                    | UM Upper Chesapeake Health<br>Acute Care to Acute Care Hospital                                                                          |                                                                                                    |           |
|----------------------------------------------------------------------------------------------------|----------------------------------------------------------------------------------------------------|----------------------------------------------------------------------------------------------------|-----------|
| Norm #:                                                                                                    | Patient fransien/fransport Form                                                                                                    | <ol><li>Transfer Requirements:</li></ol>                                                                                                    |           |
| TIME OF DECISION TO TRANSFER:                                                                                                    | Room #:                                                                                                    | BLS                                                                                                    |           |
| TANSFER DIAGNO SIS:         I. Reason for Transfer/Transport the backmonted by MDI:         Specialized Care/Equipment not available at this facility         Specialized Care/Equipment not available at this facility         Specialized Care/Equipment not available at this facility         Specialized Care/Equipment not available at this facility         Specialized Care/Equipment not available at this facility         Provide provide and the completed by MDI:         Physician refusion of hole boots arrive in reasonable time.         Name on call physician refusion of debug to arrive in reasonable time.         Name on call physician refusion of debug to arrive in reasonable time.         Name on call physician refusion of debug to arrive in reasonable time.         Name on call physician refusion of debug to arrive in reasonable time.         Name on call physician refusion of the boots arrive in reasonable time.         Name on call physician refusion of the boots arrive in reasonable time.         Name on call physician refusion of the boots arrive in reasonable time.         Name on call physician refusion of the boots arrive in reasonable time.         Nettry Edminicrator on Oall prior to transfer if MD Issue         2. Generative and the boots arrive in reasonable time.         Name on call physician refusion the completed by MDI:         Statist: There is no reasonable time.         Nother refusting could by the completed by MDI:                                                                                                    | TIME OF DECISION TO TRANSFER:                                                                                                    | ALS     Critical Care                                                                                                    |           |
| I. Reson for Transfer/Transport to be consoleted by MDI:       Specialized Care/Equipment not available at this facility         Specialized Care/Equipment not available at this facility       Specialized Care/Equipment not available at this facility         I'rearma       Specialized Care/Equipment not available at this facility         D'ratama       Specialized Care/Equipment not available at this facility         Praine/Equipment not available at this facility in event of workership condition       Specialized Care/Equipment not available at this facility         Physician reduced for the following benefits:       Physician reduced for the consoleted of workership       DNR         Pacine/Equipment not available at this facility in event of workership of consoleted by MDI:       Pacine/Equipment not available to function       DNR         Notity Administrator On-Call prior to transfer if MD iscue       I. Distange Vial Signs (within 15 mix for transfer):       Pill:         S. Risk of Transfer/Transport Ibb E completed by MDI:       Patient Condition during travel       Notity Administration of the completed by MDI:         Patient Condition (to be completed by MDI:       Patient Condition function during travel       Notity Character/Transport Ibb E completed by MDI:         Patient Condition (to be completed by MDI:       Patient Condition function during travel       Notity Character/Transport Ibb E completed by MDI:         Patient Condition (to be completed by MDI:       Patient Condition fung travel       Notic CigMUC Con-                                                                                                    | TRANSFER DIAGNOSIS:                                                                                                    | Name of Transportation Company:                                                                                                    |           |
| 1. Reason for Transfer/Transport fib be consisted by MOK   Specialized Care/Equipment not available at this facility   Specialized Care/Equipment not available at this facility   Specialized Care/Equipment not available at this facility   Specialized Care/Equipment not available at this facility   Specialized Care/Equipment not available at this facility   Specialized Care/Equipment not available at this facility   Pation:   Provide provide at another facility   Payor request   Other:   Physician refusing or delaying:   Nothry Administrator On-Call prior to transfer if MD iscue   2. Testingle/upation Needed (to be completed by MD):   Physician refusing travel   Discontion during travel   Other:   Stable: There is no reasonable likelhood on material determation   Stable: There is no reasonable likelhood on material determation   Stable: There is no reasonable likelhood on material determation   Stable: There is no reasonable likelhood on material determation   Stable: There is no reasonable likelhood on material determation   Stable: There is no reasonable likelhood on material determation   Stable: There is no reasonable likelhood on material determation   Stable: There is no reasonable likelhood on material determation   Stable: There is no reasonable likelhood on material determation   Stable: There is no reasonable likelhood on material determation   Stable: There is no reasonable likelhood on material determation   Stable: There is no reasonable likelhood on material determation   Stab                                                                                                    |                                                                                                    | Time Notified: ETA:<br>Family/S.O. name:                                                                                                    |           |
| Specialized Care/Equipment not available at this facility   Specialized Care/Equipment not available at this facility   Specialized Care/Equipment not available at this facility   Close provinity to advanced medical facility in event of worsering condition   Pratient/Care/Equipment not available at this facility   Pratient/Care/Equipment not available at this facility   Pratient/Care/Equipment not available at this facility   Pratient/Care/Equipment not available at this facility   Pratient/Care/Equipment not available at this facility   Pratient/Care/Equipment not available at this facility   Pratient/Care/Equipment not available at this facility   Provision refused or failed or and/or facility   Provision refused or failed or and/or facility   Provision refused or failed or and/or facility   Provision refused or failed or and/or facility   Provision refused or failed or and/or facility   Provision refused or failed or facility in the facility in event of the facility in the facility in the facil                                                                                                    | <ol> <li>Reason for Transfer/Transport (to be completed by MD);</li> </ol>                                                               | Notified In Attendance Unable to Contact IPt request no or                                                                                                    | ontac     |
| Contact                                                                                                    | Consolation d. On the feedback and a collection of the feedback                                                                          | 9. Isolation Requirements:                                                                                                    |           |
| Trauma     Crosse proximity to advanced medical facility in event of worsening condition     Paiper request or the following benefits:     Payor request condition activity in event of the methods and the facility in event of the methods and the facility in event of the methods and the facility in event of the methods and the facility in event of the methods and the facility in event of the methods and the facility in event of the methods and the facility in event of the methods and the facility in event of the methods and the facility in event of the methods and the facility in event of the methods and the facility in event of the methods and the facility in event of the facility is not completed by MD:     Patient being testidion values to and will be refurning.     A RESA of TenseStTensoort to be completed by MD:     Patient being testidion at the facility is associated with the meturing.     A RESA of TenseStTensoort to be completed by MD:     StaBLE: There is no reasonable leafned to material detentation from of dring fassible metaod.     StaBLE: There is no reasonable leafned to material detentation from of dring fassible.     Articular detailed examined to material detentation from of dring fassible metaod.     StaBLE: There is no reasonable leafned to material detentation from of dring fassible.     StaBLE: There is no reasonable leafned to material detentation from of dring fassible metaod.     StaBLE: There is no reasonable leafned to material detentation from of dring fassible metaod.     StaBLE: There is no reasonable leafned to material detentation from of dring fassible metaod.     StaBLE: There is no reasonable leafned to material detentation from of dring fassible metaod.     StaBLE: There is no reasonable leafned to material detentation from of dring fassible metaod examined to material detentation.     StaBLE: There is no reasonable leafned to material detentation from of dring fassible metaod examined to material detentation.     StaBLE: There is no reasonable leafned to material detentat               | Specific.                                                                                                    | Contact Droplet Airborne                                                                                                    |           |
|                                                                                                    |                                                                                                    | MRSA 🗆 VRE                                                                                                    |           |
| <ul> <li>Full Code</li> <li>Full Code</li> <li>DNR</li> <li>Full Code</li> <li>DNR</li> <li>Full Code</li> <li>Prime Fill</li> <li>Full Code</li> <li>Prime Fill</li> <li>Full Code</li> <li>Prime Fill</li> <li>Full Code</li> <li>Prime Fill</li> <li>Full Code</li> <li>Prime Fill</li> <li>Full Code</li> <li>Prime Fill</li> <li>Full Code</li> <li>DNR</li> <li>Full Code</li> <li>Prime Fill</li> <li>Full Code</li> <li>Full Code</li> <li>Full</li></ul> | Crose provimity to advanced medical facility in event of                                                                                 | 10. Advance Directives:                                                                                                    |           |
| Image: Participation of choice located at another facility   Payor request   Physician of choice located at another facility   Physician of choice located at another facility   Physician of choice located at another facility   Physician of choice located at another facility   Physician of choice located at another facility   Physician of choice located at another facility   Physician refused of talked to arrive in reasonable time.   Name on-call physician refused of talked to arrive in reasonable time.   Name on-call physician refused of talked to arrive in reasonable time.   Name on-call physician refused of talked to arrive in reasonable time.   Name on-call physician refused of talked to arrive in reasonable time.   Name on-call physician refused of talked to arrive in reasonable time.   Output of the statement in the choice of the completed by MDI:   Pastelle continue during travel   Pastelle continue during travel   Statelet traves                                                                                                    | worsening condition                                                                                                    | Full Code     DNR                                                                                                    |           |
| Projectant of number locality and all other lactity     Provides the second of lained to arrive in reasonable time.     Name on-call physician refused or failed to arrive in reasonable time.     Name on-call physician refused or failed to arrive in reasonable time.     Name on-call physician refused or failed to arrive in reasonable time.     Name on-call physician refused or call prior to transfer if MD locue 2. Testing Evaluation Non-Call prior to transfer if MD locue 3. Risk of Transfer Authorized by Decompleted by MD:     Patient being testediverulated and will be refurning. 3. Risk of Transfer function during travel     Decompleted by MD:     Patient Condition fulle completed by MD:     Descable worsaning of condition during travel     Decompleted by MD:     Descable worsaning of condition during travel     Decompleted by MD:     Descable worsaning of condition during travel     Decompleted by MD:     Descable worsaning travel     Condition have transfer the individual will benefit from tom of during travel     Condition have transfer the individual will benefit from tom of during travel     Condition have transfer the individual will benefit from tom of during travel     Condition have transfer to the biolowing:     Condition have transfer to the biolowing:     Condition have transfer to the biolowing:     Condition the prefered option in this case     Completed by MD:     Condition the prefered option in this case     Completed by MD:     Condition the prefered option in this case     Completed by MD:     Condition the prefered option in this case     Completed by MD:     Condition the prefered option in this case     Completed by MD:     Condition the prefered option in this case     Completed by MD:     Condition the prefered option in this case     Completed by MD:     Condition the prefered option in this case     Completed by MD:     Condition the prefered option in this case     Completed by MD:     Condition the prefered option in this case     Completed by MD:     Condition the prefered opti               | Patient/Guardian request for the following benefits:                                                                                     | 11. Discharge Vital Signs (within 15 mins of Transfer):                                                                                                    |           |
| Contract control becompleted by MD:     Petient being tectedievaluated and will be refurning.     Netty Administrator On-Call prior to transfer if MD leave     A resting Evaluation Needed (to be completed by MD):     Petient being tectedievaluated and will be refurning.     A resting Evaluation Needed (to be completed by MD):     Decontrol turing travel     Decontrol turing travel     D               | Payor request                                                                                                    | BP: / P: R:                                                                                                    | _         |
| In the information of the information of the i               | Other:                                                                                                    | T: Pain:/10 Pulse Ox:&                                                                                                    |           |
| Name on-call physician refusing or delaying:       Transfer Author/zed by Director, CNM, AC or Charge RN Signature         Notify Administrator On-Call prior to transfer if MD Iscue       Disdarged Time:         1       Testing Evaluation Needed (to be completed by MD):         Patient being testedievaluated and will be returning.       Kg Ht:       Kg Ht:       T         0       Risk of Transfer Transford (to be completed by MD):       Patient Condition during travel       Kg Ht:       Kg Ht:       T         0       Patient Condition during travel       Corps of the completed by MD):       Patient Condition (to be completed by MD):       Patient Condition (to be completed by MD):       Patient Condition (to be completed by MD):       Patient Condition (to be completed by MD):       Patient Condition (to be completed by MD):       Patient Tores in or reasonable likelihood of material detensation mor of wing transfers during transfers during travel       Patient Condition (to be completed by MD):       Patient Condition (to be completed by MD):       Patient Condition (to be completed by MD):       Patient Condition (to be completed by MD):       Patient Condition (to be completed by MD):       Patient Condition (to be completed by MD):       Patient Condition (to be completed by MD):       Patient Condition (to be completed by MD):       Patient Condition (to be completed by MD):       Patient Condition (to be completed by MD):       Patient Condition (to be completed by MD):       Patient Condition (to be completed by MD):       Patient Condition (to be completed by MD)                                                                                                    | Provide the second procession Provide the second procession Provided to arrive in reasonable time.                                       | Time:                                                                                                    |           |
| Image: Automized by Director, CNM, AC or Charge RN Signature         Interview of the second second                                                                   | Name on-call physician refusing or delaying:                                                                                             |                                                                                                    |           |
| Notify Administrator On-Call prior to transfer if MD Issue         2. Testing Evaluation Needed (to be completed by MD):         Patient being testedievaluated and will be returning.         3. Risk of Transfer Transford (to be completed by MD):         Decomplet using faced         Decomplet using faced </td <td></td> <td>Transfer Authorized by Director, CNM, AC or Charge RN Signature</td> <td>1</td>                                                                                                    |                                                                                                    | Transfer Authorized by Director, CNM, AC or Charge RN Signature                                                                                                    | 1         |
| 2. Testing Evaluation Needed (to be completed by MD):         Patient being testedievaluated and will be returning.         3. Risk of Transfer Transfort (to be completed by MD):         Discontrot during travel         Possible evaluation Needed (to be completed by MD):         Discontrot during travel         Possible evaluation Needed (to be completed by MD):         Discontrot during travel         Possible evaluation Needed (to be completed by MD):         Status: The time transmitting novement possible!         Other: (explain)         Status: The time transmitting novement possible!         Ordition has not stabilized; however, the individual will benefit from right rive!         Status: The time transmittion to the completed by MD):         Pristich alignature:         Status: The time transmittion to be completed by MD):         Pristich alignature:         Status: The time transmittion to be completed by MD):         Pristich alignature:         Status: The time transmittion to be completed by MD):         Pristich alignature:         Status: The time transmittion to be completed by MD):         Pristich alignature:         Status: The boothing inflation:         Braiting:       Unit:         Status: The boothing inflation:         Printer:       The contresit:                                                                                                    | Notify Administrator On-Call prior to transfer if MD issue                                                                               | Discharged Time:                                                                                                    | -         |
| Patient Current Weight: Kg HE f   S. Risk of Transfer Transfort (to be completed by MD):   Discontrot during travel   Discontrot during travel   Discontrot during travel   Discontrot during travel   Discontrot during travel   Discontrot during travel   Discontrot during travel   Discontrot during travel   Discontrot during travel   Discontrot during travel   Discontrot during travel   Discontrot during travel   Discontrot during travel   A Patient Condition during travel   Discontrot during travel   Condition have and bablicade (the beampleted by MD):   Distant has refused examineration   Distant has refused examineration   Condition have and bablicade (the beampleted by MD):   Distant has refused examineration   Distant has refused examineration   Distant has refused examineration   Distant has refused examineration   Distant bablicade (the beampleted by MD):   Distant bablicade (the beampleted by MD):   Distant bablicade (the beampleted by MD):   Distant bablicade (the beampleted by MD):   Distant bablicade (the beampleted by MD):   Distant bablicade (the beampleted by MD):   Distant bablicade (the beampleted by MD):   Distant bablicade (the beampleted by MD):   Distant bablicade (the beampleted by MD):   Distant bablicade (the beampleted by MD):   Distant bablicade (the beampleted by MD):   Distant bablicade (the beampleted by MD):                                                                                                    | <ol><li>Testing/Evaluation Needed (to be completed by MD);</li></ol>                                                                     | 12. Current Treatments in Progress                                                                                                    |           |
| Patient being tectedevaluated and will be returning.   9. Relient being tectedevaluated and will be returning.   9. Relient being tectedevaluated and will be returning.   9. Relient fung travel   9. Discontion turing travel   9. Discontion turing travel   9. Bosthet worsening of condition during travel   9. Bosthet worsening of condition during travel   9. Bosthet worsening of condition during travel   9. Bosthet worsening travel   9. Bosthet worsening travel   9. Bosthet worsening travel   9. Bosthet worsening travel   9. Bosthet worsening travel   9. Bosthet worsening travel   10. Travel is no reasonable likelihood of material deterioration   11. Bosthet travel is in abort. Weaver, the expected benefits of ranker   12. Bosthet travel is in abort. Weaver, the individual will benefit from right/prel.   Physician Blanker:   11. Bosthet travel is in abort. Weaver, the individual will benefit from right/prel.   Physician Blanker:   12. Brancher Consolition (to be completed by MO):   13. Repeting institution (to be completed by MO):   13. Repeting institution (to be completed by MO):   14. Completent is in abort. Weaver, the expected benefits of ranker   15. Repeting institution (to be completed by MO):   15. Repeting institution (to be completed by MO):   16. Copies of the Following:   17. Lembed Wanker than the babas somalikale   17. Unit framework the information:   18. Repeting in abort is abort in this is noneided and minimization Report   19. Copies of                                                                                                    |                                                                                                    | Patient Current Weight: Kg Ht:ft                                                                                                    | _in       |
| 3. Risk of transfer framesor to be completed by MOI:       Felsy Chest Tup Color       Backbaard Call         Discontort during travel       Forsible worksham       Control Landing PA         Possible worksham       Control Landing PA       Backbaard Call       Color         A. Patient Condition (lobe completed by MOI):       Chest Tup Call       Unit wite Call       Congrege       Unit wite Call       Congrege       Transfer         4. Patient Condition (lobe completed by MOI):       STABLE: There is no reasonable likelihood of material deterioration from or during transport.       Press. Condition (lobe completed by MOI):       Patient the refused examination works for the segment of care, which outwelphs risks associated with transfer.         Patient the refused examination works for the segment of care, which outwelphs risks associated with transfer.       Press. Condition Tablescont:         Patient Lander base to an other bilowing:       Congrege the potential risks to the mether and unborn galgiven).       Press. Condition Tablescont:         Patient Lander base to another bilowing:       Congrege the potential risks of the mether and unborn galgiven).       Presse Condition them. With its transfer and the possible risks of the themether.         Phone #       Unit:       Reaming:       The possible risks of the themether.         Coopies of the Following from Patient Chert       Excepting MDCC:       Presse and conservice the transferred to the possuble risks and themalether.         Coo                                                                                                    | Patient being tested/evaluated and will be returning.                                                                                    | Heart Monitor Bailoon Pump Dint. pacer D External pace                                                                                                    | er        |
| Constraining of condition during travel     Constraining of condition during travel     Constraining of conditioning     Constraining of conditioning     Constraining of conditioning     Constraining of conditionininitic constraining     Constraining of condininitic constraining                 | 3. Risk of Transfer/Transport (to be completed by MD):                                                                                   | Foley Chest Tube IVC Backboard Collar      IV: # drips: Peripheral Central Arterial PA                                                                                                    |           |
| Prozeble worksming of condition during travel     No further treatment/improvement passible     define: (explain)     define: (explain)     define:                 | Discomfort during travel                                                                                                    | Cxvoen Umin via DNC DMask SaO2 %                                                                                                    |           |
| A class of the consistent provided by MD:     A patient consistent (a becompleted by MD):     BTABLE: There is no reasonable likelihood of material deterioration     tem or during transport.     STABLE: There is no reasonable likelihood of material deterioration     tem or during transport.     Patient has not stabilized, however, the individual will benefit from     tem of during transport.     Patient has not stabilized, however, the individual will benefit from     tem of during transport.     Patient has not stabilized, however, the individual will benefit from     tem during transport.     Patient has not stabilized, however, the individual will benefit from     tem during transport.     Patient has not stabilized, however, the individual will benefit from     tem during transport.     Stabilized, however, the individual will benefit from     tem during transport.     Stabilized, however, the individual will benefit from     tem during institution (g) becompleted by MD):     Stabilized, however, the individual will benefit from     tem during institution (g) becompleted by MD):     Stabilized, however, the individual will benefit from     the potential disk is wanilable     UhmC: Const the filteroting:     Link C:     Transfer Consent to Tansfer     Unit:     Conpleted DrMDC:     Mode: Capital during transferred     Stabilized, however, the professioned option in this case     Constabilized, however, the spectrate during transferred     Stabilized, however, the spectrate during transferred     Stabilized, however, the spectrate during transferred     Stabilized, however, the individual will be materimed     Stabilized, however, the individual will be transferred     Stabilized, however, the individual will be transferred     Stabilized, however, the individual will be transferred     Stabilized, however, the individual will be transferred     Stabilized, however, the individual will be transferred     Stabilized, however, the individual will be transfered     Stabilized, however, the individual will b               | Possible worsening of condition during travel                                                                                            | Artificial Airway DET: DTrach                                                                                                    |           |
| Price: Signal:             Price: Signal:             Price: Price: Price: Price: Price: Price: Price: Price: Price: Price: Price: Price:                                                                                                    | Other: (explain)                                                                                                    | Mode: DSJNAL DA/C - V/C DCPAP DPRVC                                                                                                    |           |
| 4. Patient Constition (to be conselled by MO):       Rate                                                                                                    |                                                                                                    | Pres. Support Pres. Control Bi-Level** Reap Therapy Req.                                                                                                    | -         |
| STABLE: There is no reasonable ikelihood of material detendation<br>from or during fransport.       Werre: [Inter is no reasonable ikelihood of material detendation<br>from or during fransport.         STABLE: There is no reasonable ikelihood of material detendation<br>from or during fransport.       Primary RN:<br>[Inter ised is no dubitized in the individual will benefit from<br>higher level of care, which outweights fisks associated with transfer.         Oradition has not dubitized in based: Konvery. The expected benefits of ransfer<br>outweigh the potential links to the mether and unborn quiptyen).       Primary RN:<br>[Inter ised is in laber: Konvery. The expected benefits of ransfer<br>outweigh is higher. Konvery. The expected between the potential fisks associated with<br>transfer during reason:<br>[Inter ised ised is in laber: Konvery. The expected between the potential fisks associated with transfer.         Phone: :::::::::::::::::::::::::::::::::::                                                                                                    | <ol><li>Patient Condition (to be completed by MD):</li></ol>                                                                             | Rate PEEP FIQ2 %                                                                                                    |           |
| from or during transport.       Predict has refused examination and the individual will benefit from higher level of care, which outweights risks associated with transfer.       Predict has not stabilized; however, the individual will benefit from higher level of care, which outweights risks associated with transfer.         Physician signature:                                                                                                    | STABLE: There is no reasonable likelihood of material deterioration                                                                      | Neuro: Alert Unresponsive Sedated                                                                                                    |           |
| Platent has finitized examination.     Condition has obtabilized, where here the individual will benefit from higher level of care, which outweights risks associated with framefic outweights risks and social care within transfer outweights risks associated with framefic outweights risks associated with framefic outweights risks and the lock on the following:     Conception of the preferred option in this case     OHMC is not the preferred option in this case     OHMC is not the prefered option in this case     OHMC is not the preferred opt               | from or during transport.                                                                                                    | Primary PN:                                                                                                    | and a     |
| In provide low set of care, which outweight risks associated with transfer.       Report to (BA)/Full Name)         In bird/status       In bird/status       In bird/status         Phytolean lightsture       In bird/status       In bird/status         6. Reporting Institution (to be completed by MD):       In bird/status       In bird/status         7 Intel MMC, chack on of the bird/status       Intel model in bird/status       Intel model in bird/status         0 dtemplet UMMC bird/status       Intel model in bird/status       Intel model in bird/status         0 dtemplet UMMC bird/status       Intel model in bird/status       Intel model intel moder bird/status         0 dtemplet QuMMC is not be performed option in Birs case       Intel model intel moder intel model intel bird/status       Intel model intel model intel bird/status         0 dtemplet QuMMC is not be performed option in Birs case       Intel model intel model intel bird/status       Intel model intel bird/status         0 dtemplet QuMMC is not be performed option in Birs case       Intel model intel bird/status       Intel model intel bird/status         0 dtemplet QuMMC is not be performed option in Birs case       Intel model intel bird/status       Intel model intel bird/status         0 dtemplet QuMMC is not be performed option in Birs case       Intel model intel bird/status       Intel model intel bird/status         0 dtemplet QuMMC is not be performed option in Birs case       Intel model                                                                                                    | <ul> <li>Patient has refused exam/treatment.</li> <li>Condition has not stabilized; however, the individual will benefit from</li> </ul> | Phone:                                                                                                    |           |
| Image: A standard reader with a part and unknown gutglipers.         Phyciolan Biparbure:         S. Recking institution to be completed by MOI:         S. Recking institution to be completed by MOI:         S. Recking institution to be completed by MOI:         S. Recking institution to be completed by MOI:         Children Consent:         Internet UMMC check on of the Informing:         Other reason:         Children Consent:         Children Consent:         Children:         Children:         Children Consent:         Children Consent:         Children Consent:         Children Consent:         Children Consent:         Children Consent:         Children Consent: <td>higher level of care, which outweighs risks associated with transfer.</td> <td>Report to RN2(Full Name)</td> <td></td>                                                                                                    | higher level of care, which outweighs risks associated with transfer.                                                                    | Report to RN2(Full Name)                                                                                                    |           |
| Physician Signature:       Image: Construction of the second back synapse of the second back synapse of the synapse of the second back synapse of the second back synapse of the second back synapse of the second back synapse of the synapse of the synapse                                                   | outweigh the potential risks to the mother and unborn dai/diren).                                                                        | 13 Datient Concept to Transfer                                                                                                    |           |
| Transfer Concernit: Lakinowidegia multiple and tem. With the Emergency Department physician and/or yunifed and the Emergency Department physician and/or yunifed and/or physician who have received physician and/or yunifed and/or physician who have received physician and/or yunifed and/or physician who have received physician and/or yunifed and/or physician who have received physician and/or yunifed and/or physician who have received physician and/or yunifed and/or physician who have received physician and/or yunifed and/or physician and/or yunifed and/or physician and/or yunifed and/or physician and/or yunifed and/or physician and/or yunifed and/or physician and/or yunifed and/or physician and/or yunifed and/or physician and/or yunifed and/or physician and/or yunifed and/or physician and/or yunifed and/or physician and/or yunifed and/or physician and/or yunifed and/or physician and/or yunifed and/or yunifed and/or physician and/or yunifed and/or yunifed and/or yu               | Physician Signature:                                                                                                    | To. Pakan outpens to Honard.                                                                                                    |           |
| Corporation (b) Control (c) Control (c) (c) Control (c) (c) (c) (c) (c) (c) (c) (c) (c) (c)                                                                                                    | E Receiving lectifution (is be completed by UD):                                                                                         | Transfer Consent: I acknowledge that my medical condition has<br>been explained to me by the Emergency Department obscillan and                                                                                                    | 35<br>Hor |
| Patienty in Definition Office       Image: Second Second Sec                                                  | <ol> <li>Recently instantion (in percenting even by nilb).</li> </ol>                                                                    | Wattending physician who has recommended that I be transferred                                                                                                    | d to      |
| Attempted UMMC knawker but no beds available     UMMC is not being transferred uption in this case     UMMC is not the preferred option in this case     UMMC is not the preferred option in this case     UMMC is not being transferred uption in this case     UMMC is not being transferred uption uption upti               | If not UMMC, check on of the following:                                                                                                  | the service of Dr The possible risks a                                                                                                    | at<br>Ind |
| DMMC is not the preferred option in this case                                                                                                    | Attempted UMMC transfer but no beds available                                                                                            | speaks of this transfer and the possible risks of not being transferred                                                                                                    | ed        |
| Accepting MD/DD:                                                                                                    | Other reason:                                                                                                    | baye,been explained to me and i fully understand them. With this knowledge,and understanding. I agree and consent to be transferred.                                                                                                    | sd.       |
| Phone #         Unit         Ream;         Consecutive Structure Average Average Ave                                                            | Accepting MD/DD:                                                                                                    | Transfer Request: I acknowledge that ov, overlage condition be                                                                                                    | 14        |
| Copies of the Following from Patient Chart     Data Face Sheet     Chart Face Sheet     History & Physical     Med Record/Land Cardinal Sheet     Compress Modes (MDA RN)     ED Patient Chart     Discharge Summany     Chart Face Sheet     Discharge Summany     Chart Face Sheet     Discharge Summany     Discharge Summany                    | Phone #: Unit: Room                                                                                                    | been explained to row ky the Emergency Department physician and                                                                                                    | HOT.      |
| Copies of the Following from Patient Chart     Chart Face Sheet     Chart Face Sheet                   |                                                                                                    | Upplace and a second second and a second second sec | ADADA     |
| Chart Face Sheet     History & Physical     understand mean. With the Knowledge bit Model manding. I online to concern to the Knowledge bit Model manding. I online to concern to the Knowledge bit Model manding. I online to concern to the Knowledge bit Model manding. I online to concern to the Knowledge bit Model manding. I online to concern to the Knowledge bit Model manding. I online to concern to the Knowledge bit Model manding. I online to concern to the Knowledge bit Model manding. I online to concern to the Knowledge bit Model manding.       Progress Novel (MD & RN)     EKC       ED Partient Care Record     Lab Results       Discharge Summary     Other.       Premiss Novel Set Nim Patient     Discharge Status Signature       Personal Belongings with     Personal Belongings to family                                                                                                    | <ol> <li>Copies or the Following from Patient Chart:</li> </ol>                                                                          | further medical treatment as well as the possible risk associated with<br>transfer in another facility base been explained to me and i fully                                                                                                    | th        |
| Med Reconciliation Record     Completed Orders     Consent to further medical examination and treatment which has been     consent to further medical examination and treatment which has been     consent to further medical examination     promote the further medical examination     promote the further medical examination     promote the further medical examination     promote the further     promote the further     promote the fur               | Chart Face Sheet History & Physical Medication Administration Report Xeray(s)                                                            | understand them. With this knowledge and understanding, I refuse                                                                                                    | : 10      |
| Programs Notes (MD & RN)     EKG     Exception to respect to the line     Experiment care Record     Disknarge Summary     Pronal Record     Formal Record     Pronal Record      Provide the line     Provide the line     Provide the lin               | Med Reconciliation Record     Completed Orders                                                                                           | consent to further medical examination and treatment which has be<br>offered in me, and Leguest transfer to                                                                                                    | ien.      |
| Discharge Summary Content of Content of               | Progress Notes (MD & RN)     EKG     ED Patient Care Report     Lab Results                                                              | server and the received a standard strategy and the server standard strategy and the server standard strategy and strategy and strategy |           |
| Prenatal Record Cither: Parket or Representative's Signature Date Time      Prenatal Record Cither: Parket or Representative's Signature      Personal Belongings with Personal Belongings to family                                                                                                    | Discharge Summary                                                                                                    |                                                                                                    | _         |
| 7. Hens to be sent with Policinit Personal Belongings with  Personal Belongings with  Personal Belongings to family                                                                                                    | Prenatal Record     Other:                                                                                                    | Patient of Representative's Signature Date/Time                                                                                                    |           |
| Personal Belongings wipt     Personal Belongings to family                                                                                                    | <ol><li>Items to be sent with Patient:</li></ol>                                                                                         | Winess Signature Detailing                                                                                                    | -         |
| D Madeology D Cliner                                                                                                    | Personal Belongings wipt     Personal Belongings to family     Other                                                                     |                                                                                                    |           |

Cther:

White - Medical Record Yellow – Receiving Organization Pink - Transfer Log

### New Acute Transfer Form

U334-1

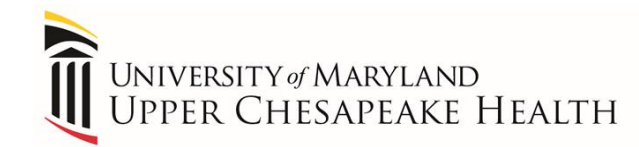

#### Provider Completed in Meditech

University of Maryland Upper Chesapeake Medical Ctr 500 Upper Chesapeake Dr. Bel Air, MD 21014

Acute Care Hosp Transfer Form

Patient Name: Test, Rapposelli Karen

Date of Birth: 02/14/1974

Account Number: MA0000060525

Date of Admission: 06/25/18

Record Number: M000000588

Height: 5 ft 8 in Weight: 68.039kg Code Status: Attempt CPR

Time of Decision to Transfer: 16:11 Reason for Transfer: Specialized Care/Equipment not available at this facility Specialized Equipment: Cardiac Cath Patient being tested/evaluated and will be RETURNING: No Risk of Transfer/Transport: Discomfort during travel, Possible worsening of condition during travel, No further treatment/improvement possible Patient Condition: STABLE- Material deterioration during Transport not likely Receiving Institution: UCMC Other Facility Name: test Why not University of MD Medical Center: UMMC is not the preferred option I this case Accepting MD/DO: jokhadar Phone Number: 888-888-8888

#### <Electronically signed by Angela C Wrzosek > 12/18/18 1612 12/18/18 1612

Patient Consent to Transfer: [Transfer Consent: I acknowledge that my medical condition has been explained to me by the Emergency Department physician and/or my attending physician who has recommended that I be transferred to the service of Dr., at \_\_\_\_\_\_. The possible risks and benefits of this transfer and the possible risks of not being transferred have been explained to me and I fully understand them. With this isnovledge and understanding. I agree and consent to be transferred.

[]Transfer Request: I acknowledge that my medical condition has been explained to me by the Emergency Department physician and/or my attending physician who has recommended and offered to me further medical examination and treatment. The possible benefits of such further medical treatment as well as the Possible risk associated with transfer to another facility have been explained to me and I fully understand them. With this knowledge and understanding. I refuse to consent to further medical examination and treatment which has been offered to me, and I request transfer to

Patient or Representative's Signature Date/Time

Witness Signature Date/Time

### After nurse obtains patient signature, make two copies of form

#### Nursing to Complete & Patient Sign

 

 Acute Care Hosp Transfer Form Test, Rapposelli Karen
 MA0000060525

 Copies of the Following from Patient Chart: []Chart Face Sheet
 []History & Physical

 []Chart Face Sheet
 []History & Physical

 []X-ray(s)
 []Medication

 []Med Reconciliation Record []Completed Orders
 []Progress

 []ELG Patient Care Record
 []Lab Results
 []Discharg

 []Transfer Holding orders
 []Prenatal Record
 []Other:\_

[]Medication Administration Report

[]Progress Notes (MD & RN)

[]Discharge Summary

#### Items to be sent with Patient:

[]Personal Belongings w/pt []Medications []Personal Belongings to Family []Other:\_

#### Transfer Requirements:

[]BLS []ALS []Critical Care
Time for Transport: \_\_\_\_\_\_ Name of Transportation Company: \_\_\_\_\_\_
Time Notified: \_\_\_\_\_\_ ETA: \_\_\_\_\_
Family/S.O. name: \_\_\_\_\_\_
[]Notified []In Attendance []Unable to Contact []Pt request no contact

#### **Isolation Requirements:**

[]Contact []Droplet []Airborne\_\_\_\_ []MRSA []VRE

Discharge Vital Signs (within 15 mins of Transfer):

| BP:/  | P:  | R: | T: | _ Pain: | _/10 | Pulse Ox: | % |
|-------|-----|----|----|---------|------|-----------|---|
| Time: | RN: |    |    |         |      |           |   |

Transfer Authorized by Director, CNM, AC or Charge RN Signature Discharged Time: \_\_\_\_\_\_

#### Current Treatment in Progress:

| current ireatment in Pr                             | ogress:                                  |                             |                 |           |
|-----------------------------------------------------|------------------------------------------|-----------------------------|-----------------|-----------|
| Heart Monitor                                       | []Balloon Pump                           | []Int. pacer                | []External pace | r []Foley |
| IV: # drips:                                        | []Peripheral                             | []Central                   | []Arterial []PA |           |
| Artificial Airway []ET:                             | []Trach                                  |                             |                 |           |
| lode: []SIMV []A/C - V/C<br>]Bi-Level** Resp Therap | []CPAP []PRVC []Pres.<br>py Req. Rate Ti | vol PEEP                    | Control FiO2    | _%        |
| leuro: []Alert []Unre<br>Frimary RN:                | ponsive []Sedated (for                   | Pain:/10<br>questions) Phon | , location:     |           |
| Report to RN:(Full Name)                            | 25                                       |                             |                 |           |
| Driginal - Medical Record                           | Copy1 - Receiving O                      | rganization                 | Copy2 - Transfe | er Log    |
| ept: 1218-0005<br>bnf: Y                            |                                          |                             |                 |           |
| and a of 2                                          |                                          |                             |                 |           |

Page: 2 of 2

- ONLY when transferring <u>between UCH facilities</u>; use the DocHalo messaging system as noted below:
  - Discharging unit sends DocHalo message to "HMH to UCMC Transfers" group when patient has left unit <u>OR</u> the transfer has been cancelled

iesapeake Health

- Receiving unit sends DocHalo message to Attending Provider when patient has arrived to unit
- Receiving unit calls Patient Access to change patient status to "REG"
- Responsible Party:
  - Unit Secretary or Primary Nurse

### What is changing for providers?

### **Discharging Provider:**

- 1. Go to "Document" tab
- 2. Find "Acute Care Hospital Transfer Form"
- Complete Discharge Transfer Order (continue or omit orders)
- 4. Complete Transfer Form
  - Transfer Diagnosis
  - Reason for Transfer
  - Etc.
- 5. Save

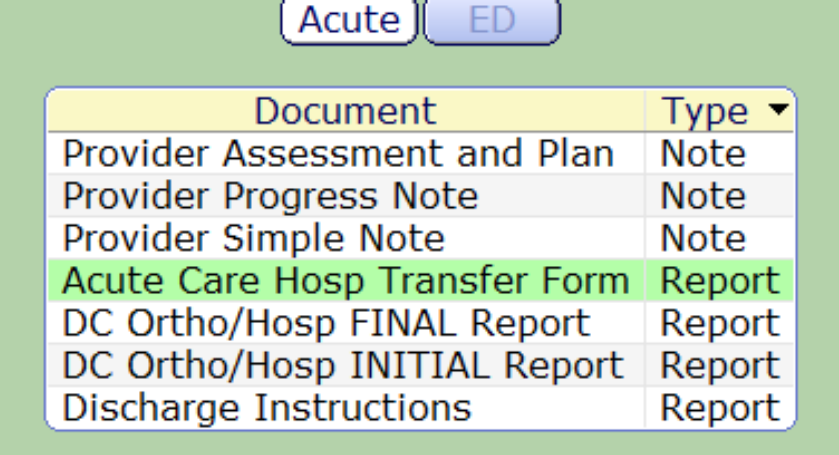

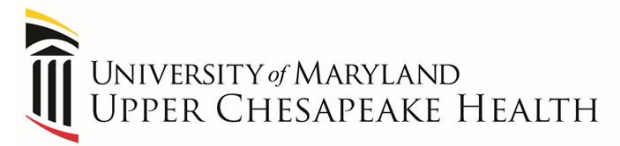

### Discharge Transfer Order

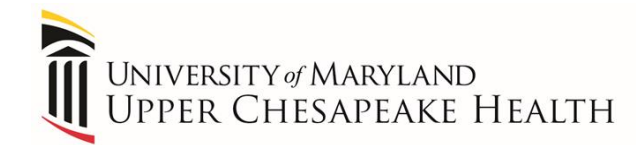

| age Discharge Transfer Order List | le la la la la la la la la la la la la la                                                                        |                                                                                  |
|-----------------------------------|----------------------------------------------------------------------------------------------------|----------------------------------------------------------------------------------|
| Status                            | Start/Stop                                                                                                    | ø                                                                                |
|                                   | and the second second second second second second second second second second second second second second second |                                                                                  |
| New*                              | Tue Dec 18 15:58                                                                                                 | *1.mt.                                                                           |
|                                   | age Discharge Transfer Order List<br>Status<br>New*                                                              | Ange Discharge Transfer Order List<br>Status Start/Stop<br>New* Tue Dec 18.15:58 |

|                                                                                                    | Edit Discharg | e Transfer Order |        |
|----------------------------------------------------------------------------------------------------|---------------|------------------|--------|
| order                                                                                                    |               | Start/Stop       | Status |
| Nscharge Transfer Routine                                                                                                    |               | Tue Dec 18 15:58 | New*   |
| DISCHARGE TO FACILITY<br>Discharge to Facility UCMC                                                                                                    | ×             |                  |        |
| STATUS<br>Status Inpatient                                                                                                    |               |                  |        |
| INPATIENT BED TYPE<br>Inpatient Bed Type MS Flex Unit                                                                                                    | ×             |                  |        |
| ACCEPTING (ATTENDED                                                                                                    | G) PROVIDER   |                  |        |
| Accepting (Attending) Provider Jokhadar,M                                                                                                    | uhammad       | 1                |        |
| Accepting (Attending) Provider Jokhadar, M<br>DIAGNOSIS<br>Diagnosis Acute MI                                                                                           | uhammad       |                  |        |
| Accepting (Attending) Provider Jokhadar,M<br>DIAGNOSIS<br>Diagnosis Acute MI<br>Isolation Type N/A                                                                      | uhammad       |                  |        |
| Accepting (Attending) Provider Jokhadar, M<br>DIAGNOSIS<br>Diagnosis Acute MI<br>Isolation Type N/A<br>Start Date Today                                                 | uhammad       |                  |        |
| Accepting (Attending) Provider Jokhadar,M<br>DIAGNOSIS<br>Diagnosis Acute MI<br>Isolation Type N/A<br>Start Date Today<br>Start Time 15:58                              | uhammad       |                  |        |
| Accepting (Attending) Provider Jokhadar,M<br>DIAGNOSIS<br>Diagnosis Acute MI<br>Isolation Type N/A<br>Start Date Today<br>Start Time 15:58<br>Freq Routine              | uhammad       |                  |        |
| Accepting (Attending) Provider Jokhadar,M<br>DIAGNOSIS<br>Diagnosis Acute MI<br>Isolation Type N/A<br>Start Date Today<br>Start Time 15:58<br>Freq Routine<br>Stop Date | uhammad       |                  |        |

### Acute Transfer Form

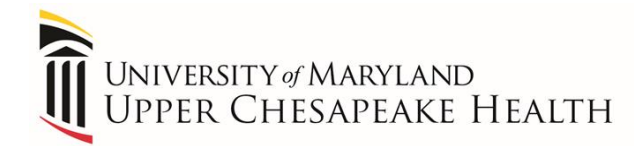

| est,DischargeTransfer12<br>45 F 04/27/1973<br>VIS IN CDUHMH CDU351-2 | Allergy/Adv: gentamicin                                                               |                                                         | HA0000033555                                                                                                    | HO                                       |
|----------------------------------------------------------------------|---------------------------------------------------------------------------------------|---------------------------------------------------------|----------------------------------------------------------------------------------------------------|------------------------------------------|
| Contraction Care Hosp Transfer Form                                  |                                                                                       |                                                         |                                                                                                    |                                          |
| -Internal UM UCH Transfer                                            |                                                                                       |                                                         |                                                                                                    |                                          |
| Required for ALL one-way UM UCH inter-facility                       |                                                                                       |                                                         |                                                                                                    |                                          |
| transfers                                                            |                                                                                       |                                                         |                                                                                                    |                                          |
| Time of Decision to Transfer                                         | 10.07                                                                                 |                                                         | Commente                                                                                                    |                                          |
|                                                                      | 13:37                                                                                 |                                                         | Comment:                                                                                                    |                                          |
|                                                                      |                                                                                       |                                                         |                                                                                                    |                                          |
| Select Problem>                                                      |                                                                                       |                                                         |                                                                                                    |                                          |
| *Reason for Transfer                                                 | Specialized Care/Equipment not<br>Trauma<br>Close proximity to adv medical f          | available at this facili 🔤<br>acility in event of wor 🛶 | Patient/Guardian request for benefits:<br>Facility Evacuation/Decompression<br>Physician refused or failed to arrive in a reasonal | ole t                                    |
| Specialized Equipment                                                |                                                                                       |                                                         |                                                                                                    | an an an an an an an an an an an an an a |
| Requested Benefits                                                   | Physician of choice located at an<br>Payor request                                    | other facility                                          | Other                                                                                                    |                                          |
| Name of Physician refusing or delaying                               |                                                                                       |                                                         |                                                                                                    |                                          |
| Testing/Evaluation needed                                            |                                                                                       |                                                         |                                                                                                    |                                          |
| Patient being tested/evaluated and will be<br>RETURNING              | Yes No                                                                                |                                                         |                                                                                                    |                                          |
| Risk of Transfer/Transport                                           | N                                                                                     |                                                         |                                                                                                    |                                          |
| *Risk of Transfer/Transport                                          | <ul> <li>Discomfort during travel</li> <li>Possible worsening of condition</li> </ul> | during travel                                           | No further treatment/improvement possible<br>Other                                                                                 |                                          |
| Patient Condition                                                    |                                                                                       |                                                         |                                                                                                    |                                          |
| *Patient Condition                                                   | STABLE- Material deterioration d<br>Patient has refused exam/treatn                   | uring Transport not lik <u></u><br>nent                 | Pt will benefit from higher level of care; outweigh<br>Pt in labor;transfer offset of potential risks of mo                        | ns ri 💷                                  |
| Receiving Institution                                                |                                                                                       |                                                         |                                                                                                    | 77.70                                    |
| Receiving Institution                                                | UCMC<br>HMH                                                                           | University of MD<br>Other Facility                      | Medical Center                                                                                                    |                                          |
| Other Facility Name                                                  |                                                                                       |                                                         |                                                                                                    |                                          |
| Why not University of MD Medical Center                              | Attempted UMMC transfer but no<br>UMMC is not the preferred option                    | ) beds available<br>n I this case                       | Other                                                                                                    |                                          |
| Accepting MD/DO                                                      |                                                                                       |                                                         |                                                                                                    |                                          |
| Phone Number                                                         |                                                                                       |                                                         |                                                                                                    |                                          |

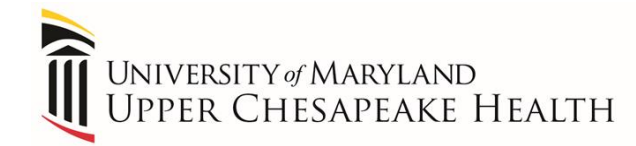

Pharmacy, Patient Access and Lab will receive report to pre-register patient and add patient to Pharmacy list to screen for duplicate orders

|                                                                                                    | ACT                                                       |                         |               |          |                     |         |
|----------------------------------------------------------------------------------------------------|-----------------------------------------------------------|-------------------------|---------------|----------|---------------------|---------|
| 2 AND COMPANY CONTRACTOR AND AND AND AND AND AND AND AND AND AND                                                                                                    |                                                           |                         |               |          | 1000001604          |         |
| Contract on the day can be                                                                                                    | vor øser                                                  | 28 F 04/                | 27/1990       |          | HA0000033977 ADM IN |         |
|                                                                                                    |                                                           | Amoyal, S               | herryl Gussio |          | 3 South Telemetry   | (HMH) ± |
|                                                                                                    |                                                           |                         |               |          | 357-1               |         |
| fransfer                                                                                                    |                                                           | 181218-1                | 20857331      |          | Active              |         |
| 5 ft 8 in 172.72                                                                                                    | cm 132                                                    | 1b 4,438 oz             | 60 kg         | 1.71     | m, 2                |         |
| Allergies: penicillin                                                                                                    | G                                                         |                         |               |          |                     |         |
| Adverse Reactions:                                                                                                    |                                                           |                         |               |          |                     |         |
| Discharge Transfer Ro                                                                                                    | utine                                                     |                         | Starti        | 12/18/18 | 12,07               |         |
|                                                                                                    | -                                                         |                         |               |          |                     |         |
| Discharge to Pacility                                                                                                    | UCMC                                                      |                         |               |          |                     |         |
| Discharge to Pacility<br>Status Inpatient                                                                                                    | UCMC                                                      |                         |               |          |                     |         |
| Discharge to Pacility<br>Status Inpatient<br>Inpatient Bed Type                                                                                                    | UCMC<br>Med-Surg Tele                                     | metry                   |               |          |                     |         |
| Discharge to Pacility<br>Status Inpatient<br>Inpatient Bed Type<br>Accepting (Attending)                                                                                                    | UCMC<br>Med-Surg Tele<br>Provider J                       | metry<br>Tokhadar,Muham | amad          |          |                     |         |
| Discharge to Pacility<br>Status Inpatient<br>Inpatient Bed Type<br>Accepting (Attending)<br>Diagnosis CHP                                                                                            | UCMC<br>Med-Surg Tele<br>Provider J                       | metry<br>okhadar,Muham  | mad           |          |                     |         |
| Discharge to Pacility<br>Status Inpatient<br>Inpatient Bed Type<br>Accepting (Attending)<br>Diagnosis CHP<br>Isolation Type N/A                                                                      | UCMC<br>Med-Surg Tele<br>Provider J                       | metry<br>okhadar,Muham  | mad           |          |                     |         |
| Discharge to Pacility<br>Status Inpatient<br>Inpatient Bed Type<br>Accepting (Attending)<br>Diagnosis CHP<br>Isolation Type N/A<br>Height                                                            | DEMC<br>Med-Surg Tele<br>Provider J<br>5 ft 8 in          | metry<br>okhadar,Muham  | mad           |          |                     |         |
| Discharge to Pacility<br>Status Inpatient<br>Inpatient Bed Type<br>Accepting (Attending)<br>Diagnosis CHP<br>Isolation Type N/A<br>Height<br>Weight (kg)                                             | DCMC<br>Med-Surg Tele<br>Provider J<br>5 ft 8 in<br>60 kg | metry<br>okhadar,Muham  | mad           |          |                     |         |
| Discharge to Pacility<br>Status Inpatient<br>Inpatient Bed Type<br>Accepting (Attending)<br>Diagnosis CHP<br>Isolation Type N/A<br>Height<br>Weight (kg)<br>Is Patient Pregnant                      | S ft 8 in<br>60 kg<br>No                                  | metry<br>okhadar,Muham  | mad           |          |                     |         |
| Discharge to Pacility<br>Status Inpatient<br>Inpatient Bed Type<br>Accepting (Attending)<br>Diagnosis CHP<br>Isolation Type N/A<br>Height<br>Weight (kg)<br>Is Patient Pregnant<br>Mode of Transport | S ft 8 in<br>60 kg<br>No<br>Ambulatory                    | metry<br>okhadar,Muham  | mad           |          |                     |         |

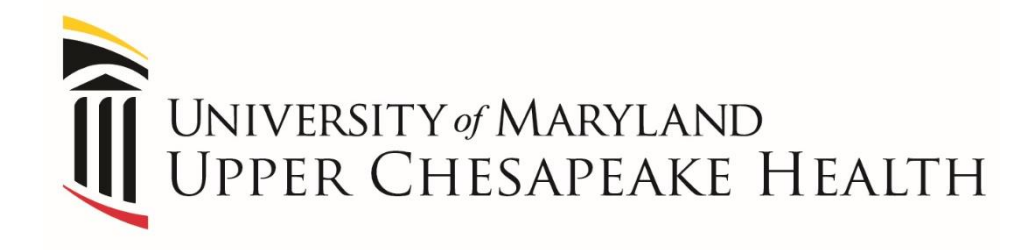

# Thank you for compl<mark>etin</mark>g this presentation!

# Please be sure to compl<mark>ete</mark> the next component of this course in UMMS U.